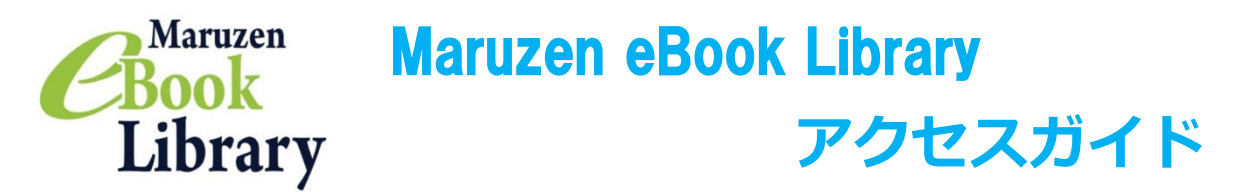

Maruzen eBook Library とは丸善雄松堂が提供する電子書籍サービスです。 アクセス方法は Maruzen eBook Library に直接アクセスする方法と、東京未来大学図書館 OPAC からアクセス する方法の 2 通りあります。

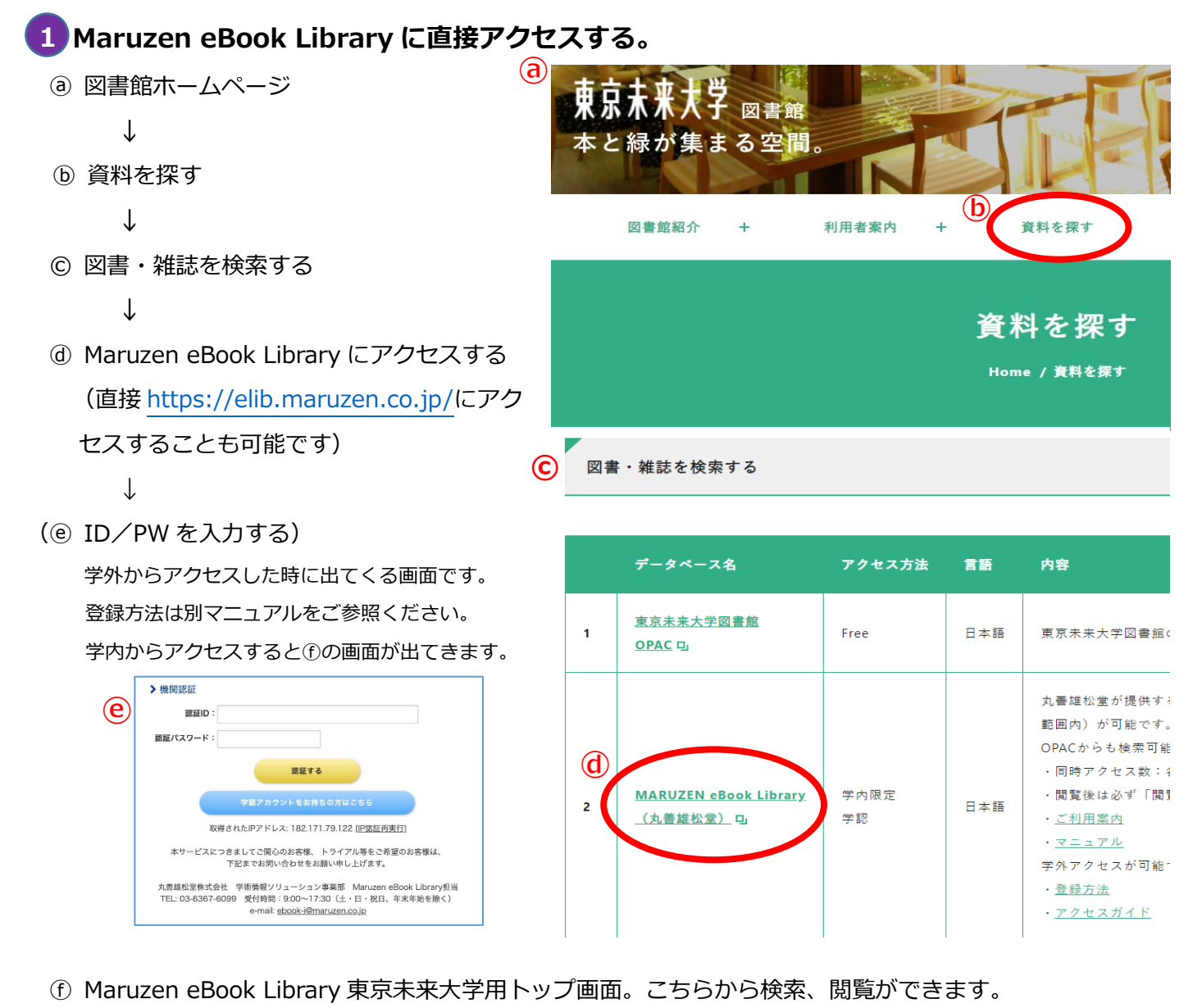

Maruzen Maruzen eBookLibraryは、丸善雄松堂㈱が提供する 学術書籍に特化した機関向け電子書籍配信サービスです。 ▶よくある質問 ▶ご利用マニュアル ▶個人情報保護指針 Book 東京未来大学 ▶利用規約 → アカウント Library お知らせ 読み上げタイトル臨時メンテナンスのお知らせ 4/16 23時-4/17 6時 詳細は、<u>こちら</u> 新着分野別カタログ(31種類)ご提供開始のお知らせ 詳細は、<u>こちらから</u> 4月10日 10月18日 簡易検索 詳細検索 AA ■ あなたの閲覧履歴 コード検索 閲覧履歴はありません。 こちらにチェックを入れる 検索 💮 全てのタイトルから検索 💿 購読契約しているタイトルから検索 と未来大図書館で購入して 種別 🗸 全てのコンテンツ 📄 PDF 📄 読上 📄 動画 ● 絞り込み いる資料が検索できます。 Q検索 出版年 出版年 · 2023 15

## 2 東京未来大学図書館 OPAC からアクセスする。

| <ul> <li>図書館ホームページのトップ</li> <li>ページから蔵書検索(OPAC)</li> <li>を開く。</li> </ul> | 東京未来大学の書館     サイトサークの目前     大学・サイマークション       東京未来大学の書館     大学・マークション     大学・マークション       本と緑が集まる空間。     2011     1111       図書館谷     +     利用者案内     +     資料を探す | 小申大       ウイト内検索         ウイト内検索         ブイト内検索             |
|--------------------------------------------------------------------------|----------------------------------------------------------------------------------------------------|------------------------------------------------------------|
| どちらからでも検索可能です。                                                           | 【新型コロナウイルス感染症への対応について】 >                                                                                                    | グループ学習室Sophia予約 →<br>図書館カレンダー<br>2023年 4月<br>日 月 火 水 木 金 土 |

## ⑥ 資料を検索する。

| ۰OF  | PAC トップ(  | 簡易検索)画面   | i        |              |                           |        |                |
|------|-----------|-----------|----------|--------------|---------------------------|--------|----------------|
|      | 東京未来大学    | 図書館       |          |              |                           |        |                |
|      | ℼ─ム       | 新着資料 資料検索 | 雑誌タイトル索引 | カレンダー        |                           |        |                |
|      | 資料を探す     |           |          |              |                           |        |                |
|      | র্শনে 🗸   |           |          | 検索           |                           |        |                |
|      |           |           |          | 詳しく掛         | 深す »                      |        |                |
| • OP | AC 詳細検索函  | 画面 🔶 🗕 🗕  |          |              |                           |        |                |
|      | 🔎 資料検索    |           |          |              |                           |        |                |
|      | •         |           |          |              |                           |        |                |
|      | フリーワード    |           |          | すべて <b>ヽ</b> | ✓ を含む ✓                   | 資料区分   | TEDUUK」を選択してのく |
|      | 書名・叢書名    |           |          |              | ・ を含む ∨                   |        | と電子書籍の検索結果の    |
|      | 著者名       |           |          |              | <ul> <li>を含む く</li> </ul> | 🗌 逐次刊行 |                |
|      | 出版社       |           |          |              | <ul> <li>を含む く</li> </ul> | □ 雑誌製本 | み表示されます。       |
|      | ISBN/ISSN |           | (半角文字)   |              |                           | 🗌 視聴覚  |                |
|      | 出版年       | 年~        | 年        |              |                           | CDOOK  |                |
|      | 和洋区分      | □和□洋      |          |              |                           | 97、C进入 |                |
|      | 登録番号      |           | (半角5     | (字)          |                           |        |                |
|      |           |           |          |              |                           |        |                |

## © 検索結果から閲覧したい資料のタイトルをクリックし、資料詳細画面を開く。

| ▶ 検索結果                      |                   |                                   |                |
|-----------------------------|-------------------|-----------------------------------|----------------|
| ▶ 検索条件を表示する                 |                   |                                   |                |
| 図書 逐次刊行物<br>(4734 件) (86 件) | ) 雑誌製本<br>(249 件) | 視聴覚<br>(116 件) (37 件)             |                |
|                             |                   | 並べ替える: 最初の並び順 ✔ 表示切替:             | 「eBook」のタブをクリッ |
|                             |                   | 1 2 >>                            | クすると、電子書籍の一覧   |
| 書名,巻次,叢書名                   |                   |                                   | が表示されます。       |
| 版表示                         | 著者名               | 出版者                               |                |
| 1 公認心理師・臨床心理                | 型士大学院対策鉄則10&過     | <u> 過去問30 院試実戦編:electronic bk</u> |                |

## @ 資料詳細画面から「電子資料へのリンク」の「MARUZEN eBook Library (書籍のページに移動します)」を

クリックする。

| 公認心理師・臨床心理士大学院対策鉄則10&過去問30         |                                     |  |  |  |
|------------------------------------|-------------------------------------|--|--|--|
| 坂井剛著                               |                                     |  |  |  |
| 講談社<br>2018/07                     |                                     |  |  |  |
| <b>この資料は貸出できません</b><br>▼ 詳しい情報を閉じる |                                     |  |  |  |
| 資料区分                               | 6 (eBook)                           |  |  |  |
| 電子資料へのリンク                          | MARUZEN eBook Library(書籍のページに移動します) |  |  |  |
| 登録番号                               | e00000172                           |  |  |  |
| 和洋区分                               | 邦盤                                  |  |  |  |
| 書名                                 | 公認心理師・臨床心理士大学院対策鉄則10&過去問30          |  |  |  |
| 巻次   院試実戦編: electronic bk          |                                     |  |  |  |

(② ID/PW を入力する)
 学外からアクセスした時に出てくる画面です。
 登録方法は別マニュアルをご参照ください。
 学内からアクセスすると①の画面が出てきます。

| 認証旧                    | ):                                                                                                    |
|------------------------|----------------------------------------------------------------------------------------------------|
| 認証パスワート                | K :                                                                                                    |
|                        |                                                                                                    |
|                        | 認証する                                                                                                    |
|                        | 学認アカウントをお持ちの方はこちら                                                                                                    |
|                        | 取得されたIPアドレス: 182.171.79.122 <u>[IP認証再実行]</u>                                                                           |
| 本サービス                  | へにつきましてご関心のお客様、トライアル等をご希望のお客様は、<br>下記までお問い合わせをお願い申し上げます。                                                               |
| 丸善雄松堂株:<br>TEL: 03-636 | 式会社 学術情報ソリューション事業部 Maruzen eBook Library担当<br>67-6099 受付時間:9:00~17:30 (土・日・祝日、年末年始を除く)<br>e-mail:ebook-i@maruzen.co.ip |

① 書籍のページに移動します。「閲覧」をクリックし、資料を開いてください。

| CBook<br>Library <sup>Maruzen</sup><br>≇# | uzen eBookLibraryは、丸意雄松室側が提供する<br>書籍に特化した機関向け電子書籍配信サービスです。<br>・利用規約          | る質問 →ご利用マニュアル →個人情報保護指針<br>約 →アカウント 東京未                                | 来大学    |
|-------------------------------------------|------------------------------------------------------------------------------|------------------------------------------------------------------------|--------|
| 公認心理                                      | 師・ ペトップへ ち戻る                                                                 |                                                                        |        |
| 協床心均<br>大学院交<br>8月108 ###                 | 公認心理師・臨床心理士大学院対策鉄!           閲覧                                              | <b>法則10&amp;過去問30 院試実戦編</b><br>共有 エイ                                   | クスポート  |
| 院訊<br>河合塾KALS。<br>坂井剛 *                   | 著編者 坂井, 剛(著)<br>出版社/提供元 講談社<br>出版国 日本<br>言语 日本語                              |                                                                        |        |
| <b>8</b> 84                               | 出版年月 2018/07<br>ページ数 7p,183p<br>ISBN 9784065123935<br>eISBN -                |                                                                        |        |
|                                           | ジャンル 人文科学 > 心理学 ><br>NDC分類1 140.7<br>件名 心理学                                  | > 心理学史・心理学理論                                                           |        |
|                                           | コンテンサル 300004-396<br>新規ご購入後のDL 可(60ページ)<br>可否<br>◆ グウンロード・コー <b>○</b> 国時提結数・ | . 1                                                                    |        |
|                                           | ▶商品内容                                                                        |                                                                        |        |
|                                           | ・大学院入試で出題された過去問の中<br>わせて学べば合格確実!・合格に直線                                       | 0中から特によく出る良間を厳選し、300~800字で論述させる問題を中心とした構成。シリ<br>1結する答案の書き方を伝授。・コラムも充実。 | ーズ他書と合 |